# AVEC OU SANS CODES QR

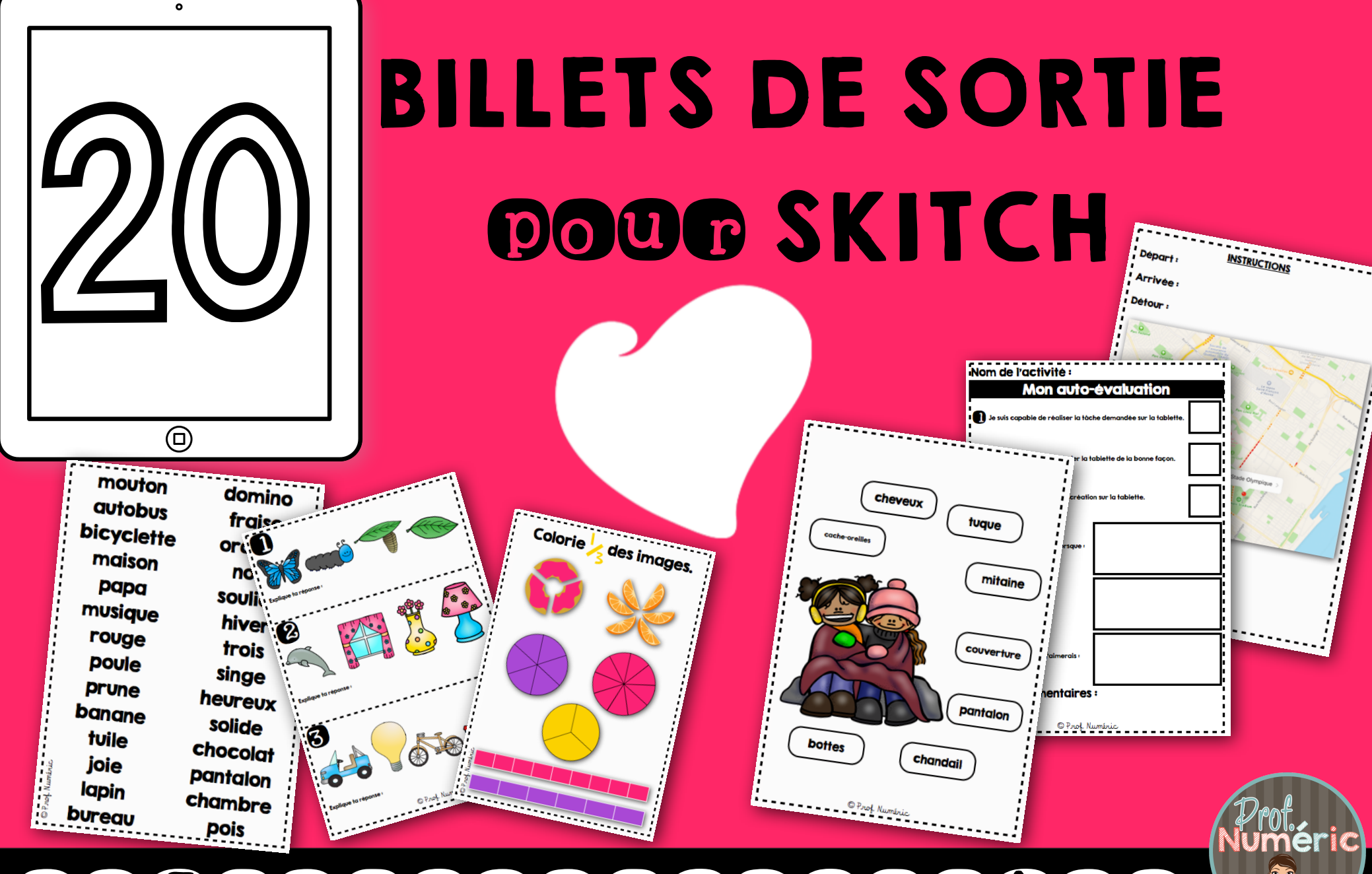

# SKITCH/NOTES/PLANS

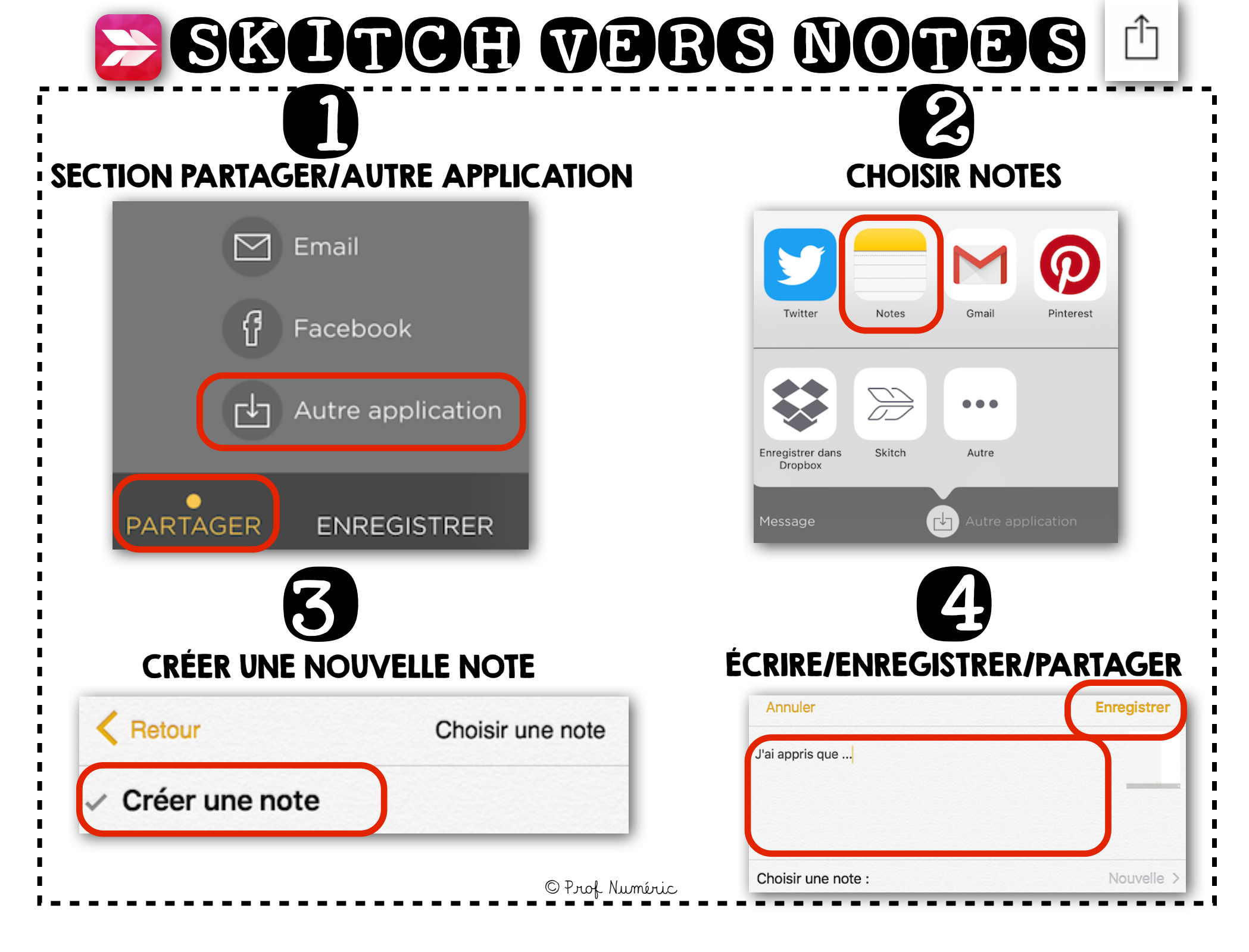

## CRÉDITS/INSTRUCTIONS 2 façons d'utiliser ces billets de sortie numériques

Affichez le billet de sortie, via le TNI ou le projecteur, afin que les élèves puissent le photographier et l'annoter dans SKITCH.

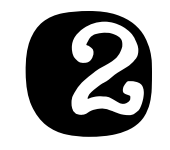

Scannez le code QR sur le billet de sortie pour y accéder directement (internet nécessaire).

### SOURCE DES UMAGES

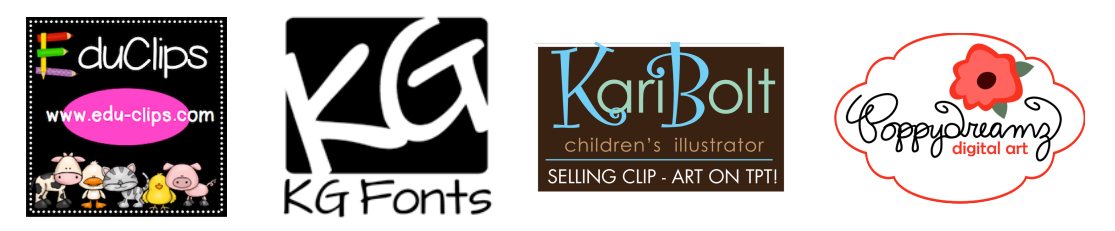

Expertise Graziella Pettinati Inc.

### **POUR NOUS JOINDRE** Joignez-nous sur les médias sociaux!

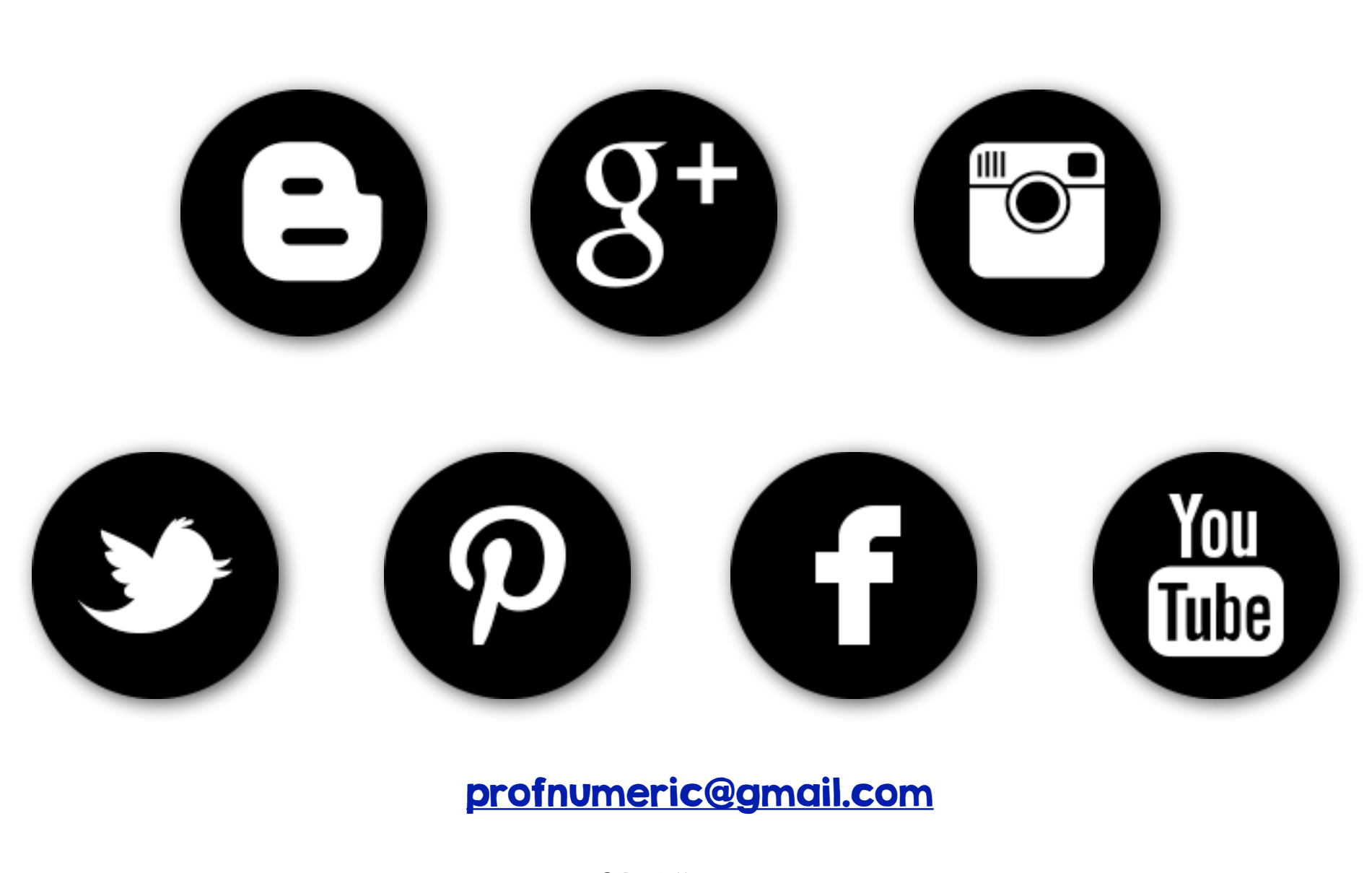

# Chofix A

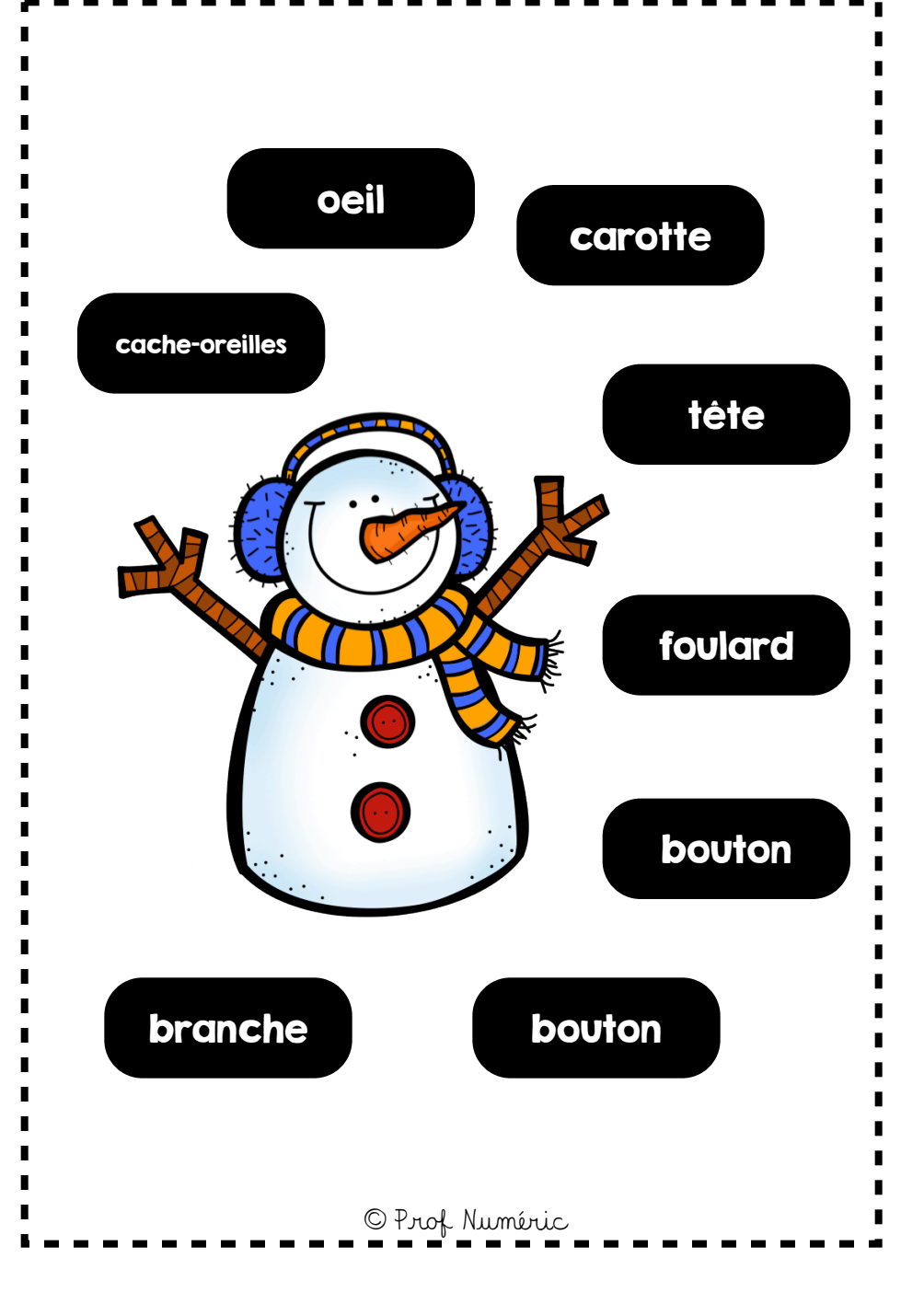

#### Associe mot/image

## DÓGU ()

I. Ouvrez l'application SKITCH et capturez l'image.

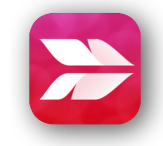

2. Redimensionnez l'image de gauche (bonhomme de neige) en la rognant.

3. Reliez les mots aux parties du bonhomme avec l'outil flèche.

4. Sauvegardez dans l'application NOTES.

5. Enregistrez une vidéo dans NOTES en lisant les mots écrits.

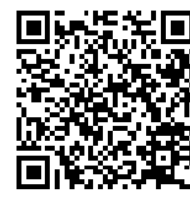

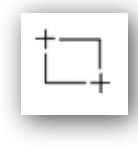

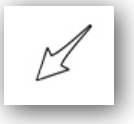

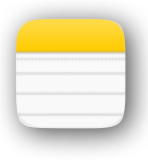

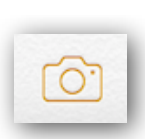

# Choix B

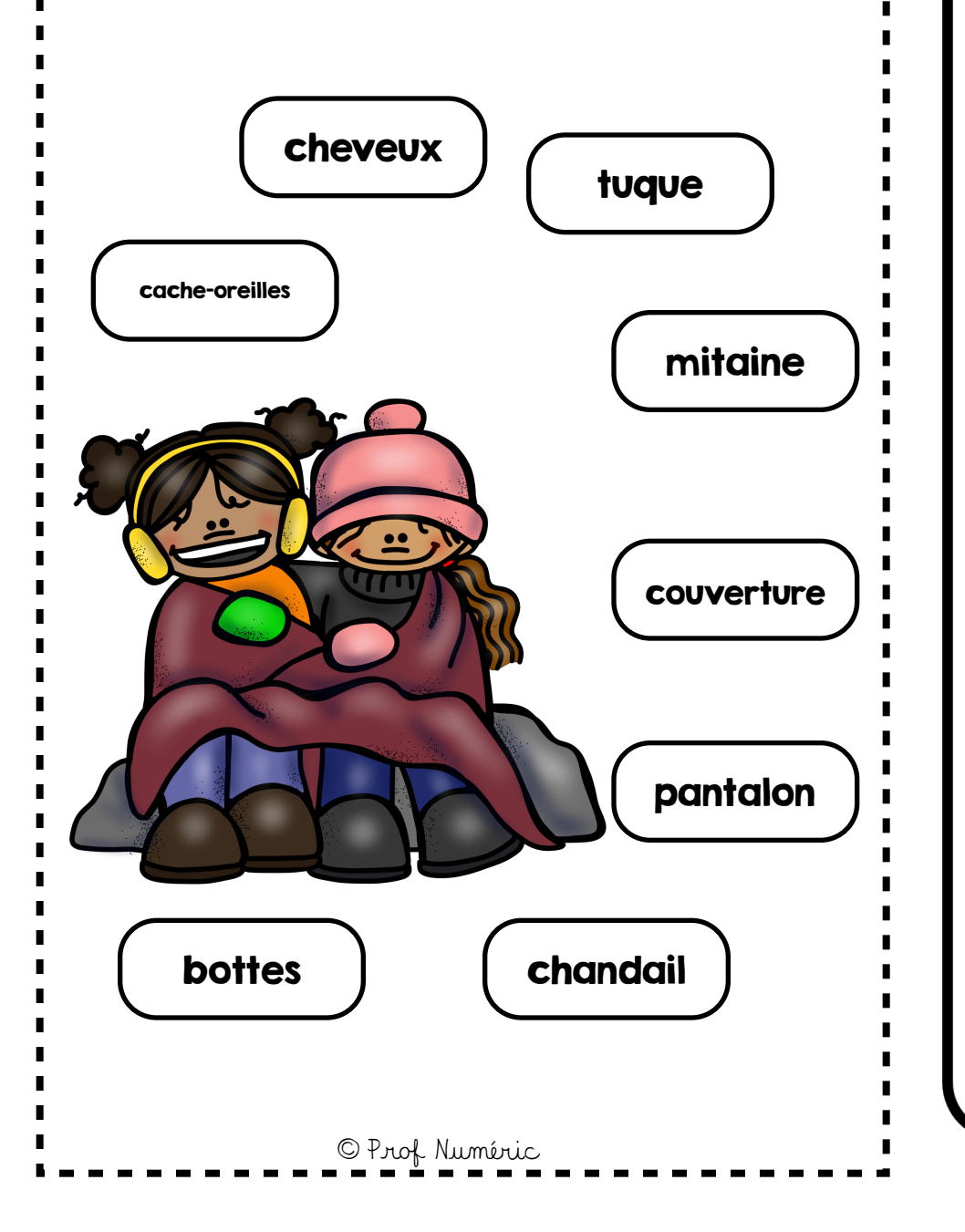

#### Associe mot/image

## DÓGU ()

I. Ouvrez l'application SKITCH et capturez l'image.

2. Redimensionnez l'image de gauche (enfants) en la rognant.

3. Reliez les mots aux objets de l'image avec l'outil flèche.

4. Sauvegardez dans l'application NOTES.

5. Enregistrez une vidéo dans NOTES en lisant les mots écrits.

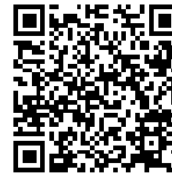

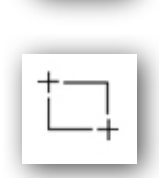

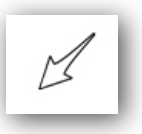

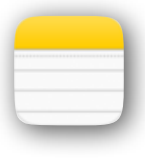

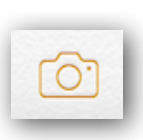

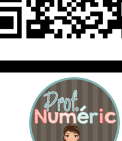

# Chofix A

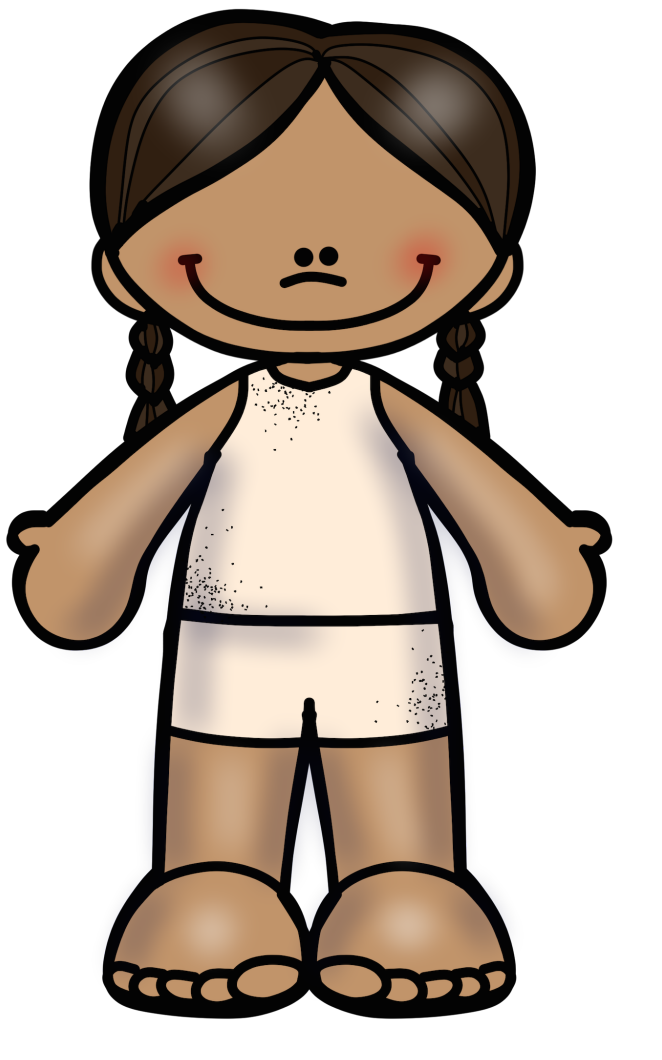

© Prof Numéric

#### Les étiquettes

## DÉFU 2

I. Ouvrez l'application SKITCH et capturez l'image.

2. Redimensionnez l'image de gauche (enfant) en la rognant.

3. Écrivez le nom des objets observés dans l'image avec l'outil texte.

4. Reliez les mots aux objets de l'image avec l'outil flèche.

5. Sauvegardez dans l'application NOTES.

6. Enregistrez une vidéo dans NOTES en lisant les mots écrits

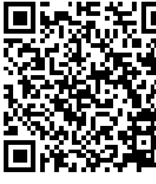

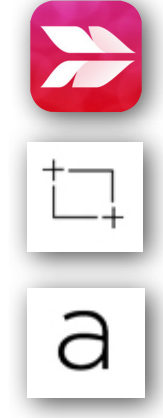

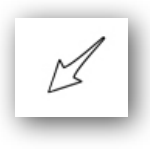

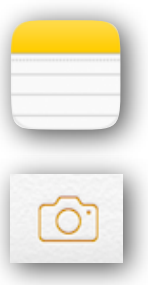

# Chofix B

#### Les étiquettes

## DÉFU 2

I. Ouvrez l'application SKITCH et capturez l'image.

2. Redimensionnez l'image de gauche (auto enneigée) en la rognant.

3. Écrivez le nom des objets observés dans l'image avec l'outil texte.

4. Reliez les mots aux objets de l'image avec l'outil flèche.

5. Sauvegardez dans l'application NOTES.

6. Enregistrez une vidéo dans NOTES en lisant les mots écrits.

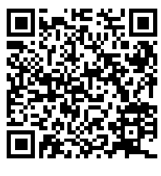

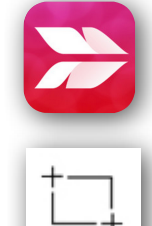

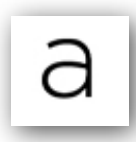

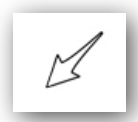

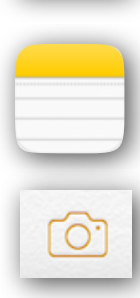

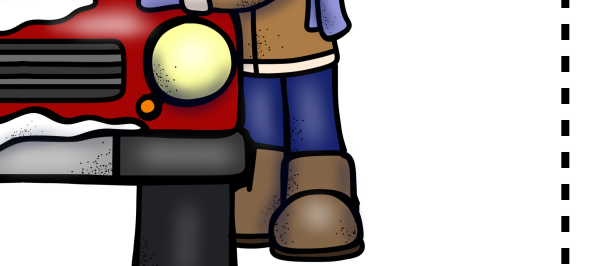

# Choix A

*[.....*]

. . . . . . . .

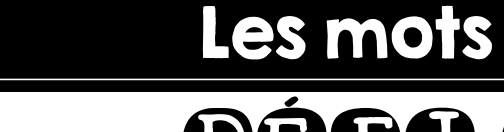

## DÖGU 3

I. Ouvrez l'application SKITCH et capturez l'image.

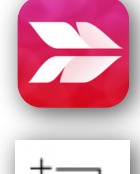

2. Redimensionnez l'image de gauche (mots de vocabulaire) en la rognant.

3. Tracez les mots en suivant les pointillés avec l'outil crayon.

4. Copiez les mots, en ajoutant un déterminant, avec l'outil texte.

5. Sauvegardez dans l'application NOTES.

6. Enregistrez une vidéo dans NOTES en lisant les mots écrits.

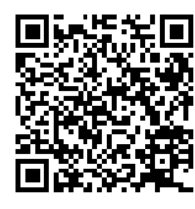

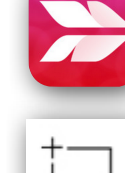

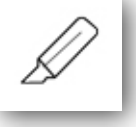

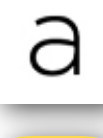

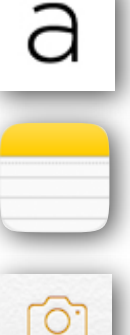

# Choix B

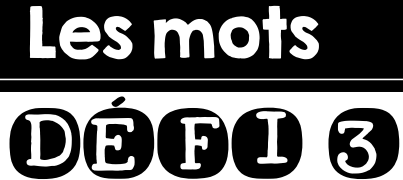

I. Ouvrez l'application SKITCH et capturez l'image.

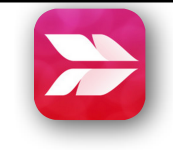

2. Redimensionnez l'image de gauche (mots de vocabulaire) en la rognant.

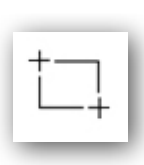

3. Tracez les mots en suivant les pointillés avec l'outil crayon.

4. Copiez les mots, en ajoutant un déterminant, avec l'outil texte.

5. Sauvegardez dans l'application NOTES.

6. Enregistrez une vidéo dans NOTES en lisant les mots écrits.

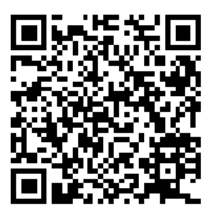

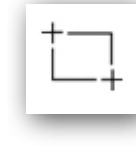

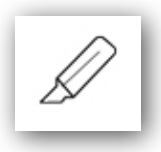

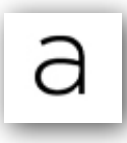

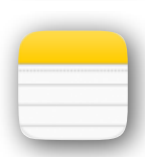

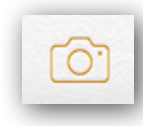

# Choix A

Les mammifères forment une classe d'animaux vertébrés, vivipares (excepté les monotrèmes). Ils sont caractérisés essentiellement par l'allaitement des jeunes, un cœur à quatre cavités, un système nerveux et encéphalique développé, une homéothermie - c'est-à-dire par une température interne constante - et une respiration de type pulmonaire. Si leur température corporelle est normalement constante et aux alentours de 36 à 39 °C, les jeunes, certains marsupiaux, monotrèmes, 1 xénarthres, ainsi que les mammifères qui hibernent présentent des températures variables. Bien que les mammifères soient initialement adaptés à la vie i sur la terre ferme, certains se sont secondairement adaptés à la vie en milieu aquatique ou marin. Contrairement, par exemple, aux crocodiles ou aux sauriens, et bien que leur forme puisse énormément varier selon les espèces, les membres des mammifères sont situés verticalement audessous du corps, les maintenant en général plus haut par rapport au sol. Le tissu pulmonaire est de type alvéolaire. Un diaphragme sépare la cavité thoracique de la cavité abdominale et contribue à u la ventilation pulmonaire.

Source : Wikipédia

© Prof Numéric

### Le pluriel

## DÉEU 4

- I. Ouvrez l'application SKITCH et capturez l'image.
- 2. Redimensionnez l'image de gauche (les mammifères) en la rognant.
- 3. Indiquez les marques du pluriel avec l'outil forme.
- 4. Sauvegardez dans l'application NOTES.
- 5. Enregistrez une vidéo dans NOTES en lisant le texte au pluriel ou en le mettant au singulier.

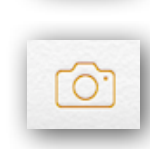

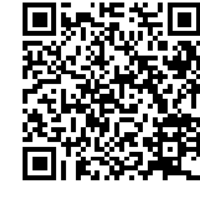

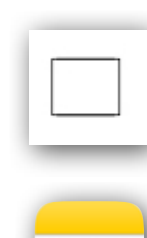

# Choix B

Les Insectes (Insecta) sont une classe d'animaux invertébrés de l'embranchement des arthropodes et du sous-embranchement des hexapodes. Ils sont caractérisés par un exosquelette composé de chitine, un corps segmenté en trois parties principales (tête, thorax et abdomen), trois paires de pattes articulées, des yeux composés et une paire d'antennes.

Avec près de 1,3 million d'espèces décrites, les insectes représentent plus des deux tiers de tous les organismes vivants. Ils constituent la plus grande part de la biodiversité animale (définie par le nombre d'espèces). On estime à entre 6 et 10 millions d'espèces possibles ce qui représenterait plus de 90 % des différentes formes de vie animale.

Ils sont apparus il y a plus de 400 millions d'années et ils sont les plus anciens animaux à s'être adaptés à la vie terrestre. Ils sont également les premiers animaux complexes à avoir développé la capacité de voler pour se déplacer5. On les trouve maintenant sous presque tous les climats et dans les milieux continentaux terrestres et aquatiques.

© Prof Numéric

Source : Wikipédia

#### Le pluriel

## DÉFU 4

- I. Ouvrez l'application SKITCH et capturez l'image.
- 2. Redimensionnez l'image de gauche (les insectes) en la rognant.
- 3. Indiquez les marques du pluriel avec l'outil forme.

4. Sauvegardez dans l'application NOTES.

5. Enregistrez une vidéo dans NOTES en lisant le texte au pluriel ou en le mettant au singulier.

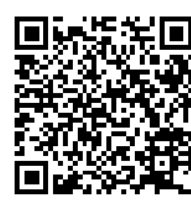

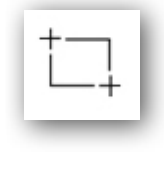

| _ | _ | - | 1 |  |
|---|---|---|---|--|
|   |   |   |   |  |
| _ |   | _ | 1 |  |
|   |   |   |   |  |

|   |  | - |
|---|--|---|
| _ |  | - |
|   |  |   |

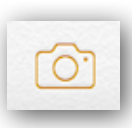

| Chot       |         |
|------------|---------|
| mouton     | domino  |
| autobus    | fraise  |
| bicyclette | orange  |
| maison     | noir    |
| papa       | soulier |
| musique    | hiver   |
| rouge      | trois   |

poule

prune

banane

tuile

joie

lapin

bureau

Prof Numéric

er r singe heureux solide chocolat pantalon chambre pois

#### Les sons DÉFD 6 pplication SKITCH et

- I. Ouvrez l'application SKITCH et capturez l'image.
- 2. Redimensionnez l'image de gauche (liste de mots) en la rognant.
- 3. Encerclez les sons connus avec l'outil forme.

4. Sauvegardez dans l'application NOTES.

5. Enregistrez une vidéo dans NOTES en lisant les mots.

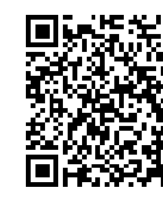

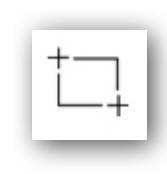

|               |                  |            | - 81    |
|---------------|------------------|------------|---------|
| $\mathcal{C}$ |                  |            |         |
|               |                  |            |         |
|               |                  | ٢.         |         |
|               | $\left( \right)$ | $\bigcirc$ | $\odot$ |

|   | <br> |
|---|------|
|   |      |
|   |      |
|   |      |
| _ | _    |

| ٢ | 7 | 2 | P |  |
|---|---|---|---|--|
| L | 6 | / | J |  |

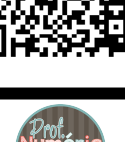

| Cho        |          |
|------------|----------|
| livre      | triangle |
| jus        | roche    |
| huit       | bouche   |
| merci      | nuage    |
| locomotive | soleil   |
| chandail   | enfant   |
| feuille    | parent   |
| ombre      | arbre    |
| chien      | fleur    |
| canard     | terre    |
| ferme      | route    |
| g brun     | oiseau   |
| mauve      | plancher |
| koala      | nana     |

 $\bigcirc$ 

MAMA

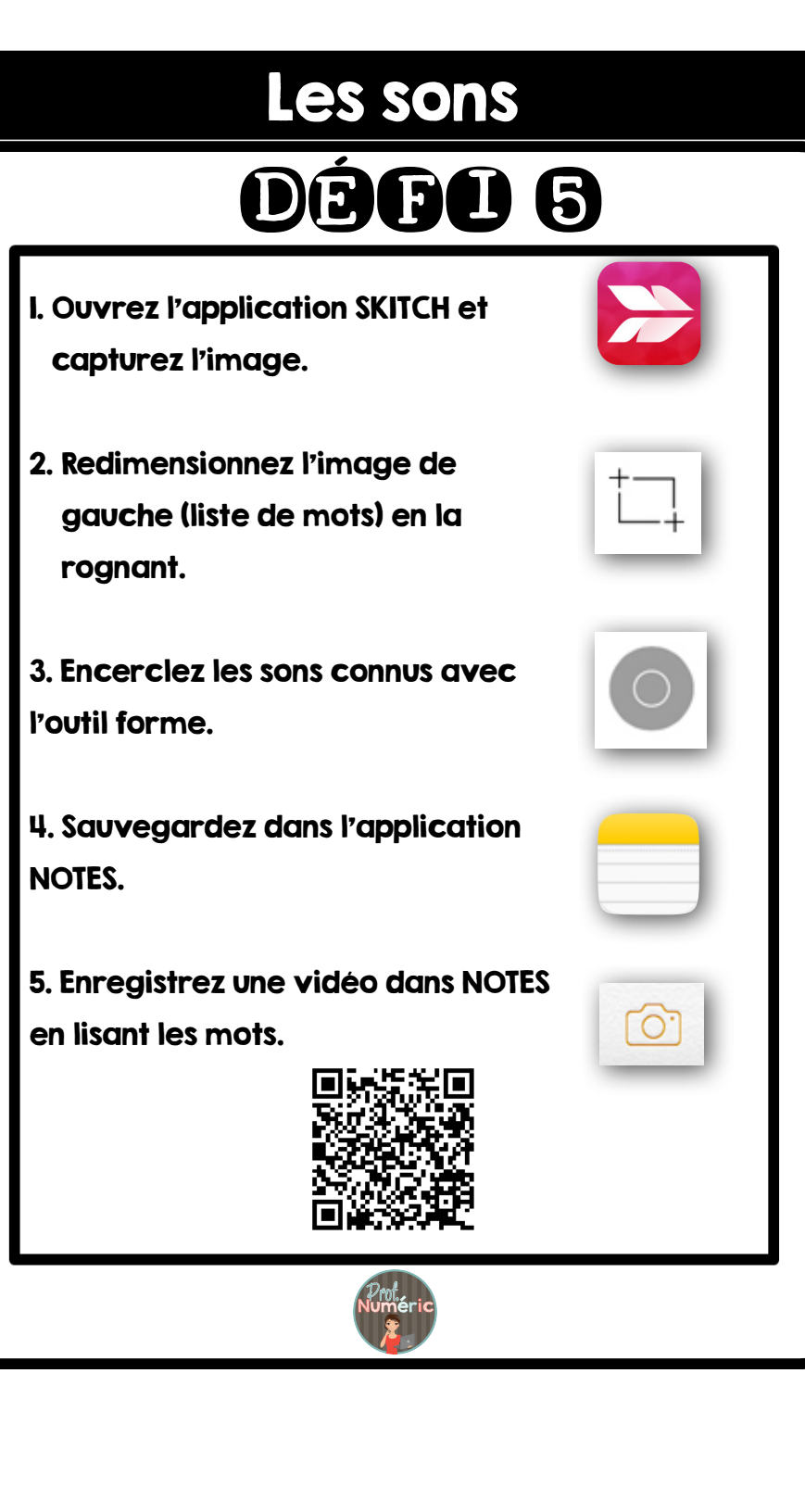

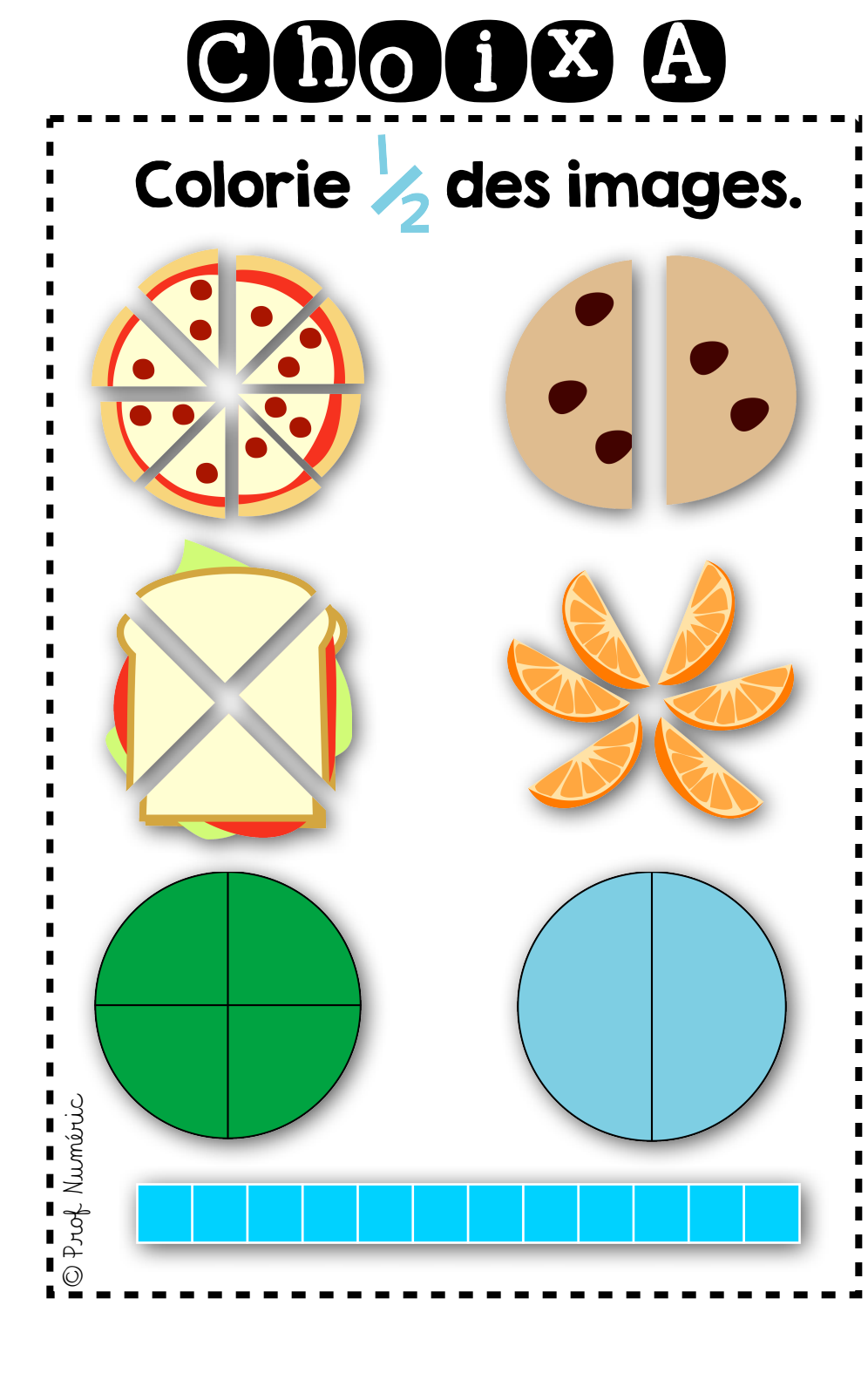

#### Les fractions

## DÉFI 6

- I. Ouvrez l'application SKITCH et capturez l'image.
- 2. Redimensionnez l'image de gauche (les fractions) en la rognant.

3. Coloriez la fraction demandée avec l'outil surligneur.

4. Sauvegardez dans l'application NOTES.

5. Dessinez une autre fraction, représentant la même quantité, dans NOTES.

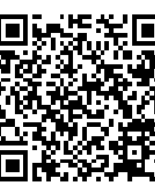

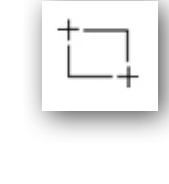

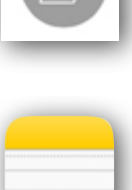

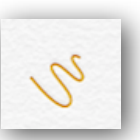

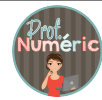

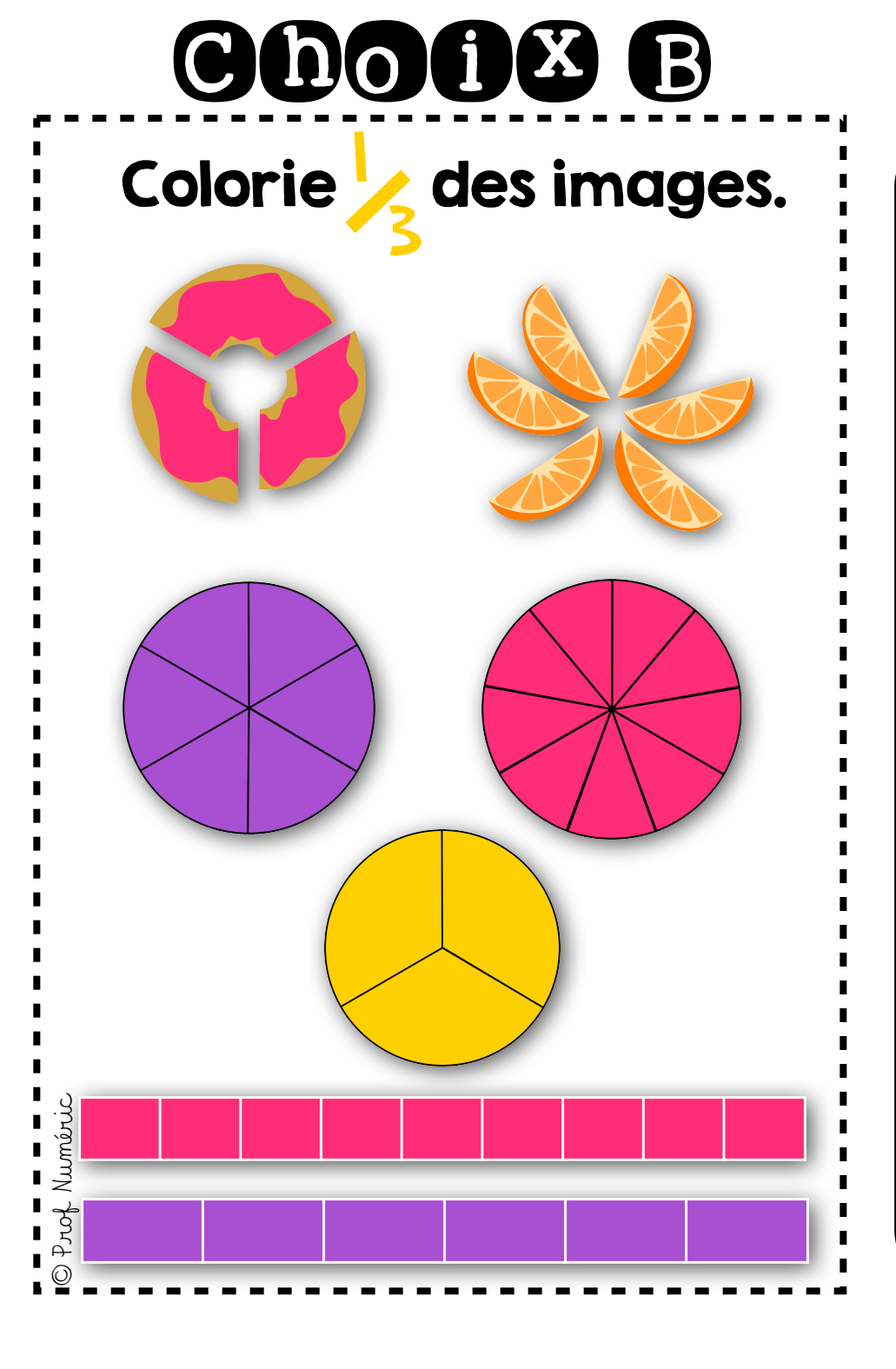

#### Les fractions

## DÉFI 6

- I. Ouvrez l'application SKITCH et capturez l'image.
- 2. Redimensionnez l'image de gauche (les fractions) en la rognant.

3. Coloriez la fraction demandée avec l'outil surligneur.

4. Sauvegardez dans l'application NOTES.

5. Dessinez une autre fraction, représentant la même quantité, dans NOTES.

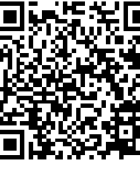

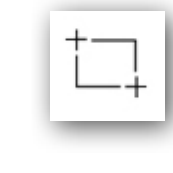

|     | $\Delta$ | 11 |
|-----|----------|----|
| ι 4 | $\simeq$ | /  |
|     |          |    |

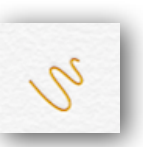

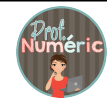

# Choix A

Prof Numéric

## L'appareil photo

## DÉFU 7

I. Ouvrez l'application SKITCH.

2. Capturez un photo de votre environnement comprenant un objet en forme de carré, de rectangle ou d'un cercle.

3. Redimensionnez l'image de gauche (les fractions) en la

avec l'outil forme.

5. Sauvegardez dans l'application NOTES.

rognant.

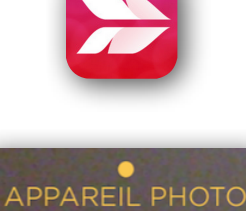

|  |  | _ |
|--|--|---|
|  |  |   |

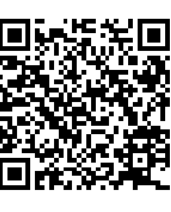

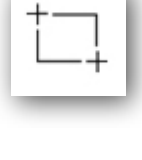

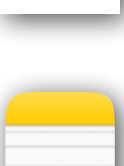

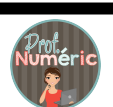

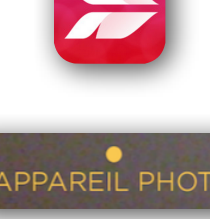

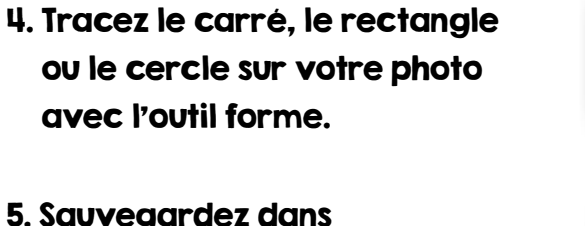

# Choix B

Prof Numéric

### L'appareil photo

## DÉFU 7

I. Ouvrez l'application SKITCH.

2. Capturez l'image d'un camarade et trouvez-lui 5 qualificatifs.

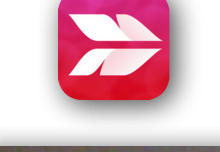

APPAREIL PHOTO

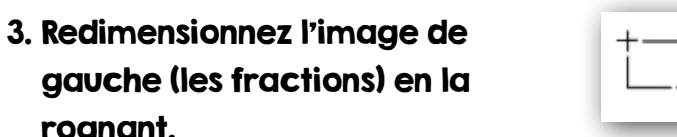

- gauche (les fractions) en la rognant.
- 4. Écrivez 5 qualificatifs, pour décrire la personne photographiée, avec l'outil texte.
- 5. Sauvegardez dans l'application NOTES.

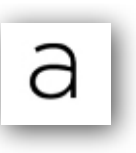

|  |  | _ |
|--|--|---|

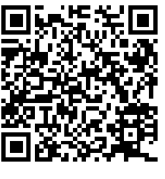

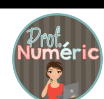

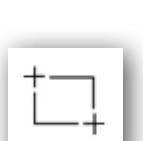

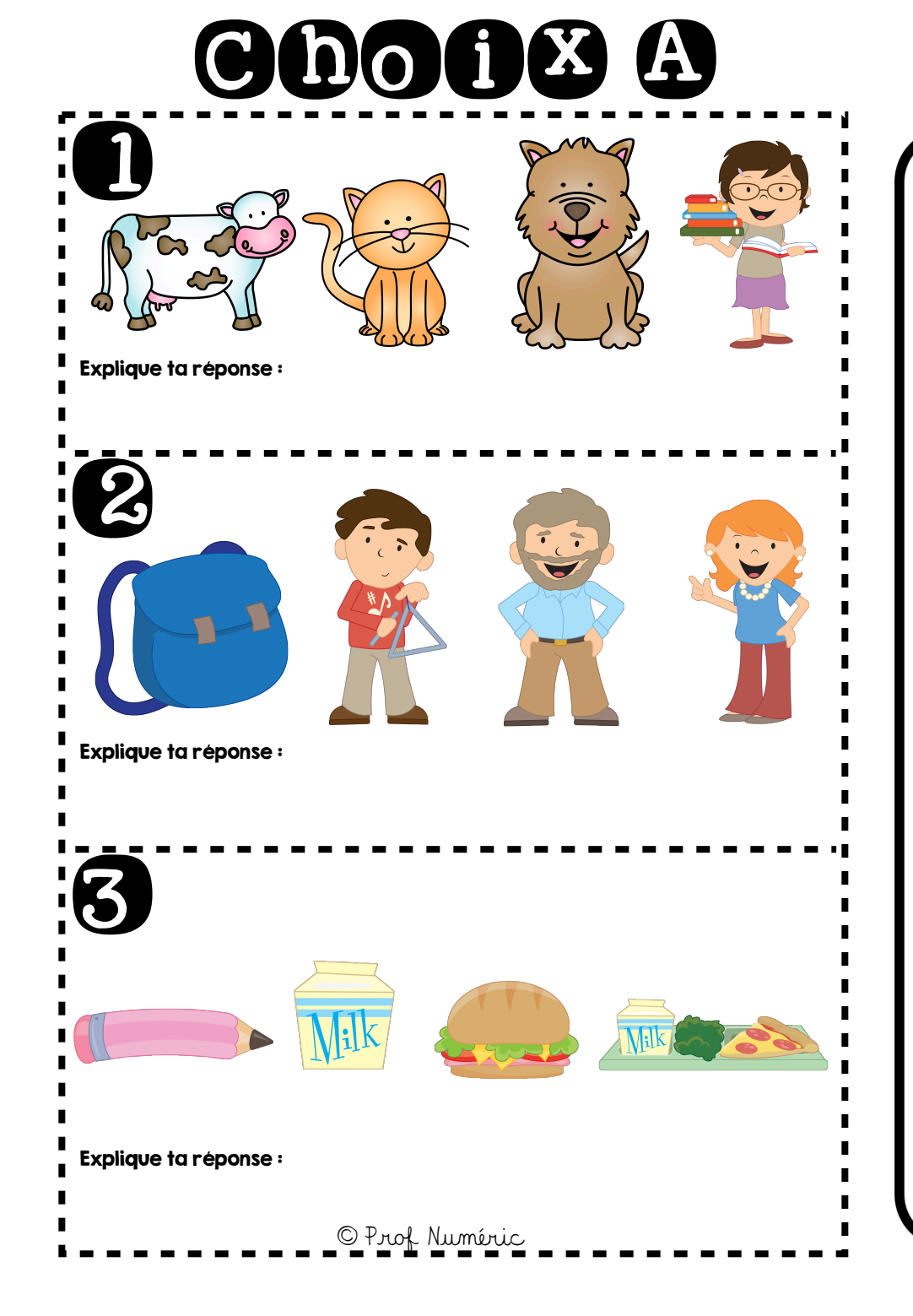

#### L'intrus

## DÉ**FU** 8

I. Ouvrez l'application SKITCH et capturez l'image.

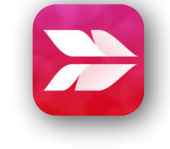

2. Redimensionnez l'image de gauche (3 séries de 4 images) en la rognant.

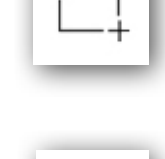

睅

- 3. Pixellisez l'image de l'intrus dans la suite d'images.
- 4. Expliquez votre choix en écrivant votre raisonnement avec l'outil texte.

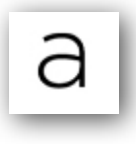

5. Sauvegardez dans l'application NOTES.

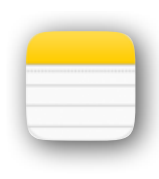

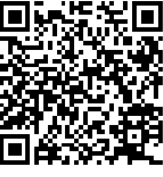

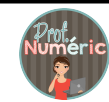

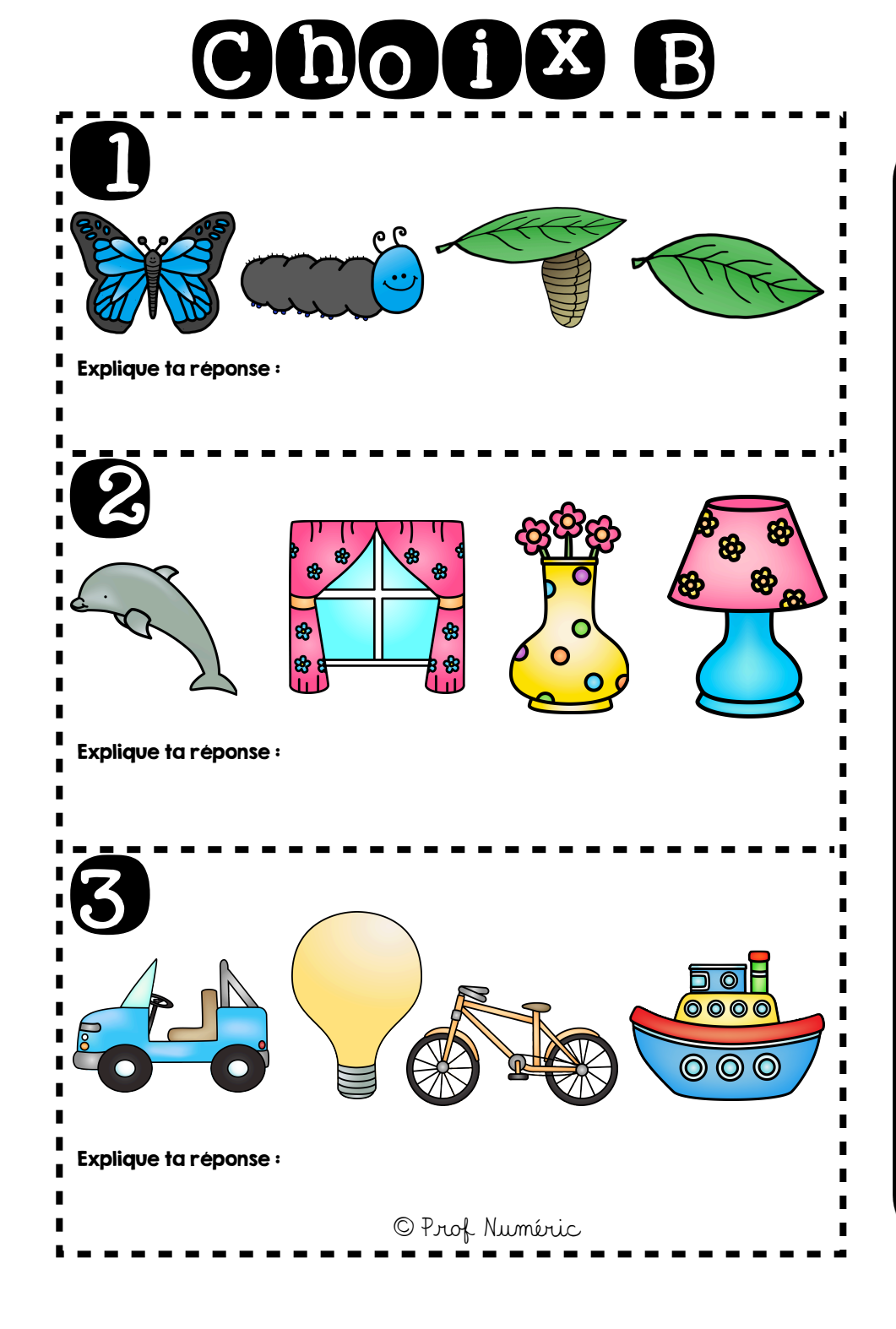

#### L'intrus

## DEED 8

- I. Ouvrez l'application SKITCH et capturez l'image.
- 2. Redimensionnez l'image de gauche (3 séries de 4 images) en la rognant.
- 3. Pixellisez l'image de l'intrus dans la suite d'images.
- 4. Expliquez votre choix en écrivant votre raisonnement avec l'outil texte.

NOTES.

5. Sauvegardez dans l'application

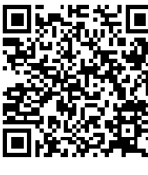

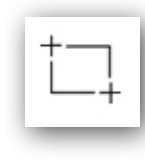

Ħ

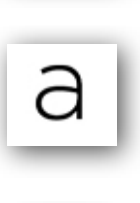

| <br> | <br> | - |
|------|------|---|
|      |      | 1 |
|      |      | 1 |
|      |      | 1 |

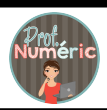

# Choix A

Nom de l'activité :

#### Mon auto-évaluation

Je suis capable de réaliser la tâche demandée sur la tablette.

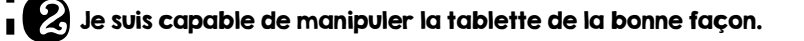

Je suis satisfait (e) de ma création sur la tablette.

J'ai eu de la difficulté lorsque :

5 J'ai aidé un élève à :

La prochaine fois, j'aimerais :

#### Autres commentaires :

© Prof Numéric

### **Auto-évaluation**

## DEEL 9

- I. Ouvrez l'application SKITCH et capturez l'image.
- 2. Redimensionnez l'image de gauche (auto-évaluation) en la rognant.
- 3. Ajoutez l'émoticone approprié pour répondre aux questions I-2-3.
- 4. Répondez aux questions 4-5-6 avec l'outil texte.
- 5. Sauvegardez dans l'application NOTES.

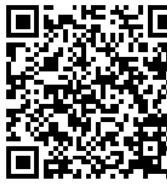

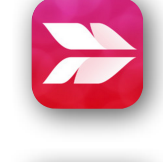

| <u>+</u> | 1        |
|----------|----------|
| _        | <u> </u> |

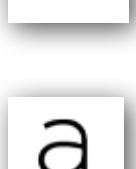

(:)

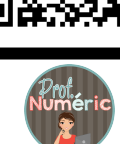

# Chofix B

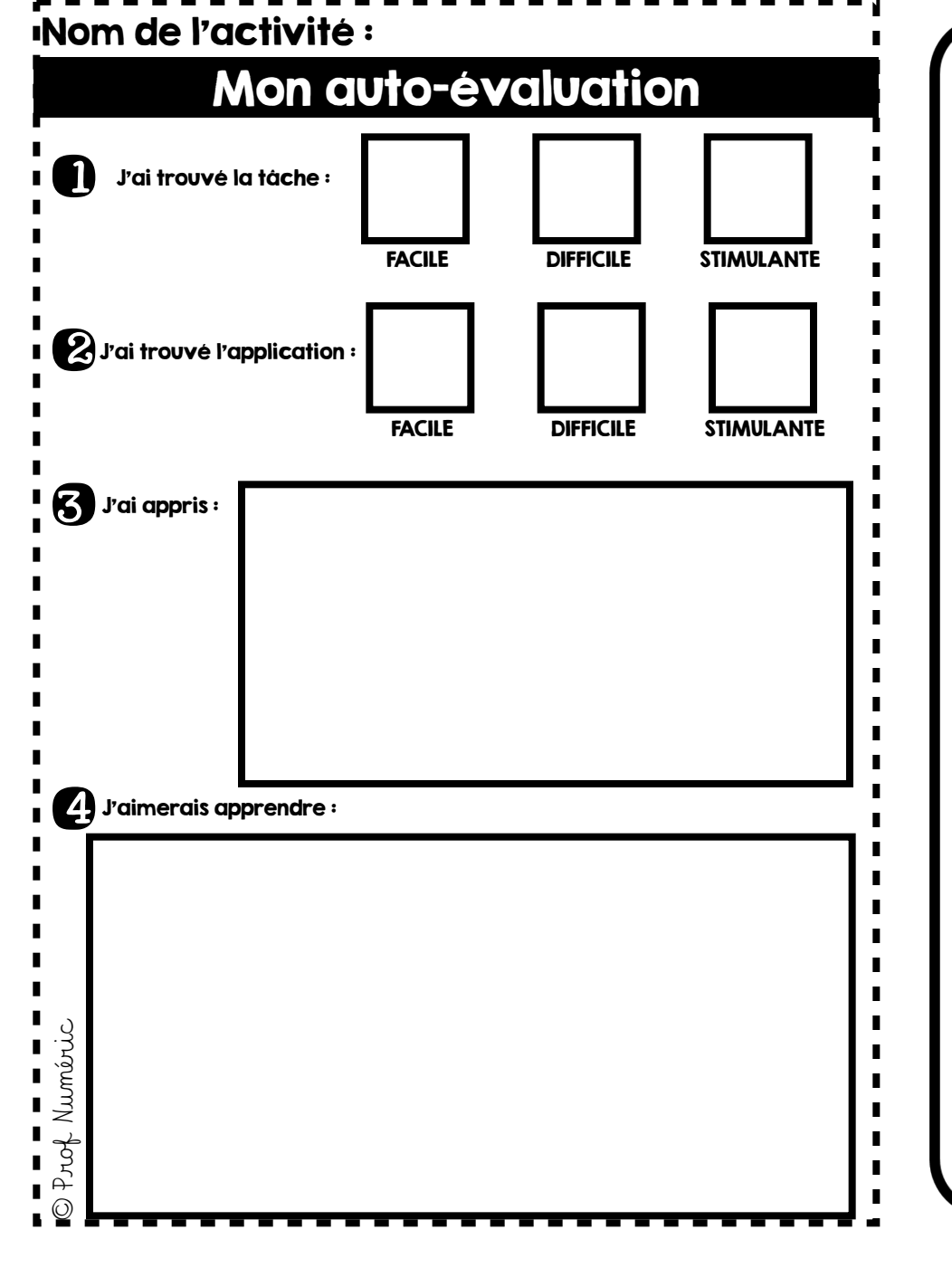

#### **Auto-évaluation**

## DÉFU 9

- I. Ouvrez l'application SKITCH et capturez l'image.
- 2. Redimensionnez l'image de gauche (auto-évaluation) en la rognant.
- t.
- 3. Ajoutez l'émoticone approprié pour répondre aux questions I-2-3.
- 4. Répondez aux questions 4-5-6 avec l'outil texte.
- 5. Sauvegardez dans l'application NOTES.

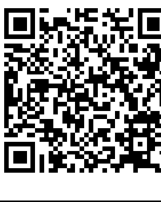

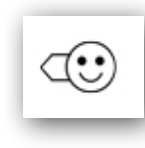

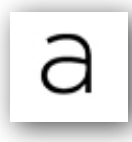

|  | 7 |
|--|---|

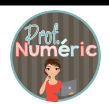

## Chofix A

#### Départ :

#### INSTRUCTIONS

Arrivée :

**Détour**:

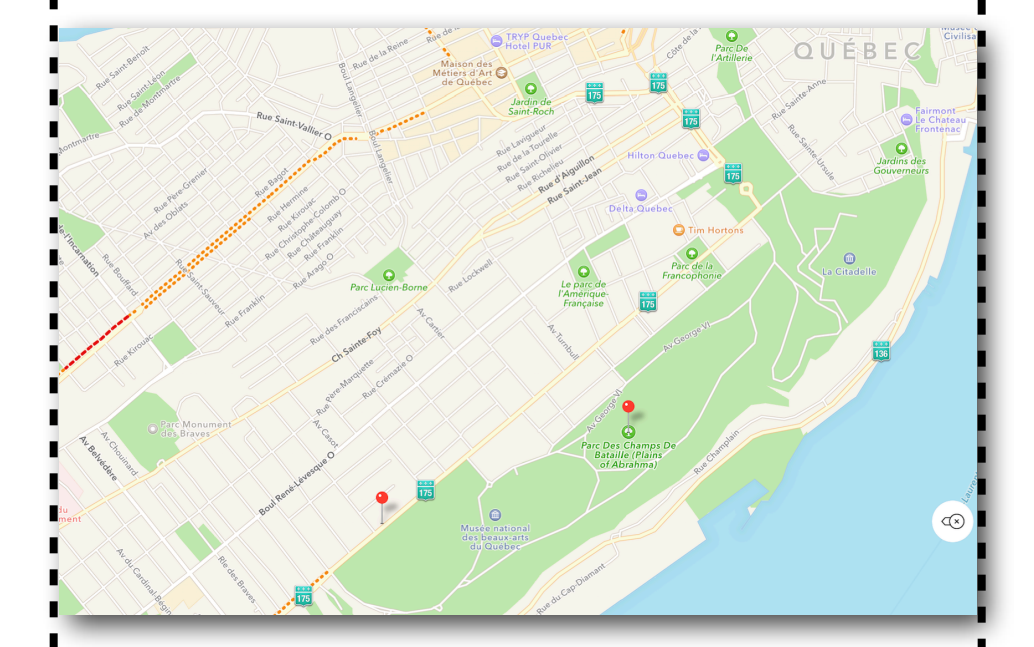

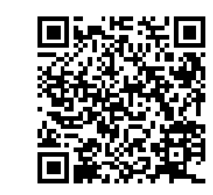

<sup>©</sup> Prof Numéric

#### Le trajet DĖFI 10

I. Ouvrez l'application PLANS.

2. Cherchez une adresse de votre choix qui sera le point de départ et capturez l'écran.

3. Ouvrez l'application SKITCH pour annoter la capture d'écran.

4. Indiquez le point de départ sur la carte ainsi qu'un point d'arrivée de votre choix avec un l'outil tampon.

5. Écrivez les instructions à suivre avec l'outil texte et demandez à un élève de trouver le trajet.

6. Indiquer le trajet à suivre, selon les instructions, avec l'outil flèche.

7. Sauvegardez dans l'application NOTES.

8. Enregistrez une vidéo dans NOTES en expliquant l'itinéraire à suivre selon les instructions.

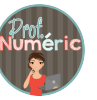

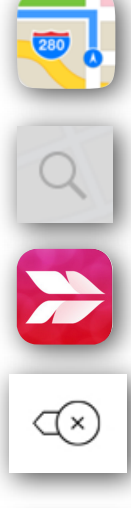

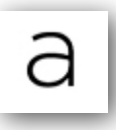

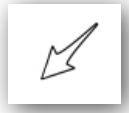

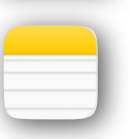

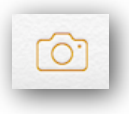

# Chofix B

Départ :

INSTRUCTIONS

Arrivée :

#### Détour :

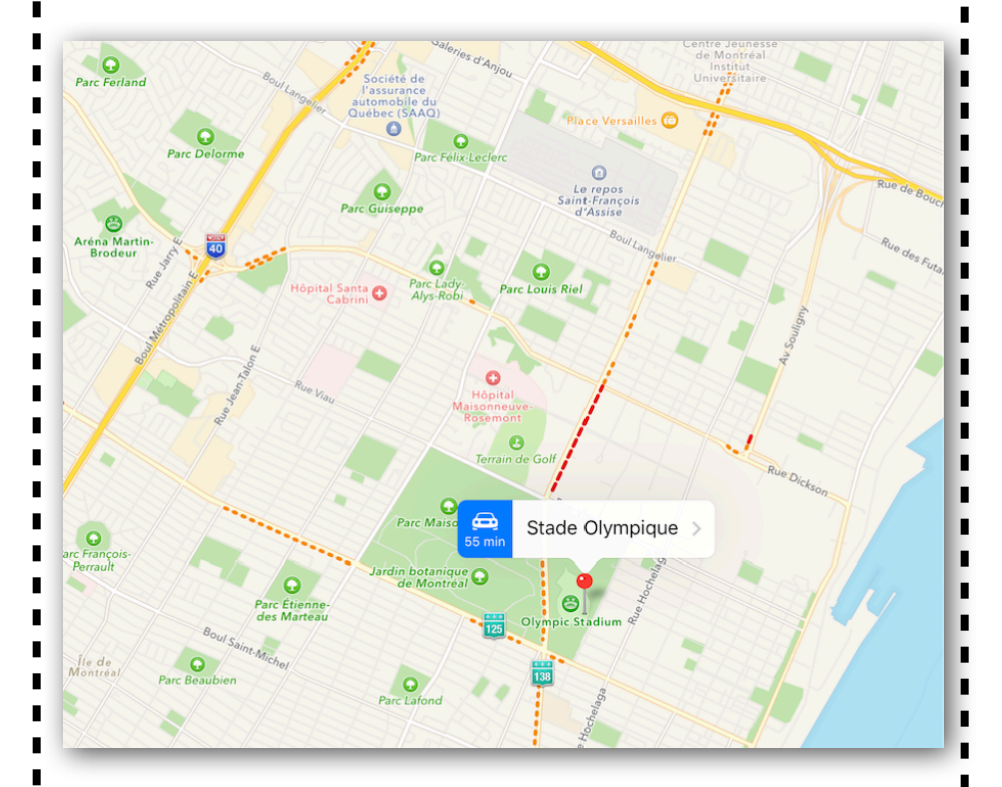

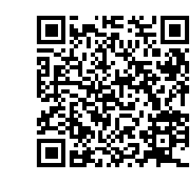

<sup>©</sup> Prof Numéric

#### Le trajet DÉFI 10

I. Ouvrez l'application PLANS.

2. Cherchez une adresse de votre choix qui sera le point de départ et capturez l'écran.

3. Ouvrez l'application SKITCH pour annoter la capture d'écran.

4. Indiquez le point de départ sur la carte ainsi qu'un point d'arrivée de votre choix avec un l'outil tampon.

5. Écrivez les instructions à suivre avec l'outil texte et demandez à un élève de trouver le trajet.

6. Indiquer le trajet à suivre, selon les instructions, avec l'outil flèche.

7. Sauvegardez dans l'application NOTES.

8. Enregistrez une vidéo dans NOTES en expliquant l'itinéraire à suivre selon les instructions.

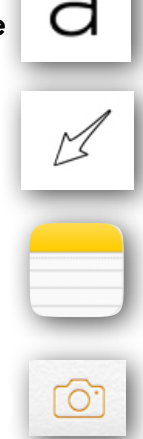

 $(\times)$ 

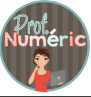